# **Zigbee WIFI Radiator Actuator User Manual**

#### Many thanks for your selection of our products and services, and also for your trust and support

| to us.                                       |                                                                        |  |  |  |
|----------------------------------------------|------------------------------------------------------------------------|--|--|--|
| Download "Smart life"                        | 1. After the ZigBee gateway is configured, enter the gateway to add    |  |  |  |
| or "Smart RM" App from                       | sub-devices, and wait for the actuator to be powered on and the system |  |  |  |
| Google play and App                          | self-check is completed.                                               |  |  |  |
| store                                        | 2. long press 🗰 enter to setting surface ,short press 🕂 to choose      |  |  |  |
|                                              | 훅 icon,short press 🗰 to enter network connected mode, then long press  |  |  |  |
| 🗰, 🗊 flashing access network connected mode. |                                                                        |  |  |  |
|                                              | Please refer to the gateway manual for Zigbee gateway configuration.   |  |  |  |

#### **Product Specifications**

| Power: 2* AA alkaline batteries                               | Insulating condition: 0-50°C               |
|---------------------------------------------------------------|--------------------------------------------|
| Display accuracy: 0.5°C                                       | Running program: Set per 1 week as a cycle |
| Probe sensor:: NTC(10k)1%                                     | Size(mm): 53*89.5mm                        |
| Maximum route: 4.5mm                                          | Range of temperature display:: 1~70°C      |
| Default range of temperature adjustment: $5 \sim 35^{\circ}C$ | Maximum current: 90mA                      |
| Working environment temperature: -10~60°C                     | Thread size: M30*1.5                       |

#### **Displays & Buttons**

| No. | Icon                                                           |       |
|-----|----------------------------------------------------------------|-------|
|     | ♥Auto Mode; ≯Holiday mode; ¥Boost mode;                        |       |
| A   | Den Window function                                            | - 🛱 + |
|     | Low battery; 💊 Children lock;                                  |       |
| В   | ₹ Zigbee connection status B Auto mode period                  |       |
|     | SET Set temperature/Advanced options Valve status              |       |
| С   | Time setting interface: Thour setting; <b>B</b> minute setting |       |

| - | - |                                                                                    |
|---|---|------------------------------------------------------------------------------------|
|   |   | 2.Long press 3s to lock/unlock keys                                                |
| F | - | 1.Increase Key                                                                     |
|   |   | 2.Long press 3 seconds to start the BOOST function: turn on the BOOST fast heating |
|   |   | mode, short press any key during operation to exit this function and return to the |
|   |   | previous working mode                                                              |
|   |   | previous working mode                                                              |

### Installation and initial commissioning

| After power on, the screen will show all for 3 seconds. |           |         |     |        |      |      |     |     |   |                 |
|---------------------------------------------------------|-----------|---------|-----|--------|------|------|-----|-----|---|-----------------|
| seconds.                                                | After pow | ver on, | the | screen | will | show | all | for | 3 | т<br>т<br>Т П С |
|                                                         | seconds.  |         |     |        |      |      |     |     |   | 1               |

|   |                       | Ц |  |
|---|-----------------------|---|--|
| 3 | - W +<br>* II<br>* II | Ŧ |  |

Time setting: when  $\neg$  **3** flashing, then press **iii**, display  $\neg$  enter hour setting, press **iii** or **+** to adjust value, press **iii** again display **3** enter minute setting, press **iii** or **+** to adjust value, press **iii** again to set week, press **iii** or **+** to adjust value, press **iii** to confirm setting and remember time.

Note: after the actuator completes its self-check,under normal working status,if need to modify time, long press iii 3s access to advanced setting. And press + to choose > 3, short press iii enter time setting. the same as above method.

When display "Ad", press **III** Start system self-check, when display "1", this is the first step of system self-check. When Display "2", this is the second step for self-check, after finish self-check, If there is no fault prompt, it will enter the normal working state. If there is a fault prompt, please handle the fault first, otherwise it will not enter the normal working state.

|    | *<br>1<br>Fig | *<br>" 2<br>8d | - ¥ +<br>#<br>80.5 |                           |
|----|---------------|----------------|--------------------|---------------------------|
| E1 |               |                |                    | Motor fault               |
| E2 |               |                |                    | Sensor fault              |
|    | â             |                |                    | Flashing show low battery |

|     |      | _                                                 | Special Function description |                                                                                            |  |
|-----|------|---------------------------------------------------|------------------------------|--------------------------------------------------------------------------------------------|--|
| No. | keys | Represent                                         | Holiday mode                 | press <b>H</b> 3s access to advanced settings, short press <b>+</b> to choose holiday mode |  |
| D   |      | 1.Short press to switch manual mode and auto mode |                              | ★, then short press III enter temperature setting, again short press III setting           |  |
|     |      | Long press to enter advanced settings             |                              | days setting, press 🕈 or 🔳 to adjust value. Under holiday mode, short press 🇰 to           |  |
|     |      | 3.Confirm key                                     |                              | exit holiday mode.                                                                         |  |
| Е   | -    | 1.Decrease key                                    | Open Window                  | 1. The actuator turns off the window opening function by default, if you need to           |  |

| Function | use it, you can turn it on in the advanced option 2 setting [reset disable when |
|----------|---------------------------------------------------------------------------------|
|          | changing the battery]                                                           |

#### Auto mode setting

Long press  $\blacksquare$  about 3s access to advanced settings, short press + switch to auto mode setting  $\heartsuit$ , short press  $\blacksquare$  access to auto mode setting, short press  $\blacksquare$  to choose which item you want, First set the auto mode to 5 means :5=5+2 days, 6 = 6+1 days, 7 = 7 days, after press  $\blacksquare$  to access to hour or minute setting, short press  $\blacksquare$  access to temperature setting. Press + or - to adjust value. short press  $\blacksquare$  choose: hour,minute, time period, and press + or - to adjust data, finished setting, about 10 seconds will automatic save and exist.

| Period | Default period | Default temperature |
|--------|----------------|---------------------|
| 1      | 6:00-8:00      | 20°C                |
| 2      | 8:00-11:30     | 15°C                |
| 3      | 11:30—12:30    | <b>15</b> ℃         |
| 4      | 12:30—17:30    | 15°C                |
| 5      | 17:30-22:00    | 20°C                |
| 6      | 22:00—6:00     | 15℃                 |

## **Advanced options**

Press iii about 3-5s to access to advanced settings, short press + until a flashing, press iii to access to advanced options, press + or to adjust value, after finish setting every time, short press iii to set next option, after finishing all, don't operate, after 10s it will automatically save and exit.

| No | Item Setting parameters |                                         | default |
|----|-------------------------|-----------------------------------------|---------|
|    | Measuring temperature   | -9-+9°C(Displayed as the corrected room | -1°C    |
|    | correction              | temperature value)                      |         |
|    |                         | 1: display — — means disable open       |         |
|    | Open window             | window function,press 🕇 key display 5°C |         |
| 2  | function parameter:     | means this function enable(temperature  |         |
|    | temperature and         | setting range: 5-25°C)                  |         |
|    | running time            | 2: Running time:5-60min(after enable    |         |
|    |                         | function, press 🗰 change setting)       |         |
|    | Automatic lock if no    | 0:Disable                               |         |
| 2  | operation more than 10  | 1: Enable                               | 0       |
| 3  | minutes                 |                                         |         |

|   | Setting temperature    |                                         |            |
|---|------------------------|-----------------------------------------|------------|
| 4 | minimum limit          | 1-15°C                                  | 5°C        |
|   | Setting temperature    |                                         |            |
| 5 | maximum limit          | 16-70°C                                 | 35°C       |
|   | BOOST mode running     |                                         |            |
| 6 | time                   | 100s-900s , Steps of 100 seconds        | 300Seconds |
|   |                        | 0-99                                    |            |
| 7 | View valve open status | 99 mean valve open 100%                 |            |
| Ĺ |                        | 5 mean valve open 5%                    |            |
|   | Start/stop working     |                                         |            |
| 8 | temperature difference | 0.5-1.5                                 | 1          |
|   | setting                |                                         |            |
|   | Display mode           | 0: Upward display                       |            |
| 9 | Display mode           | 1: Downward display                     | 0          |
| A | Control type of valve  | 0: PID 1:ON/OFF                         | 0          |
|   |                        | Display 88, using + or =to change       |            |
| В | Reset                  | to 00 press to reset The screen will be |            |
|   |                        | fully displayed for 2 seconds.          |            |
| С | Valve Seal Type        | 0:Soft Seal 1:Hard Seal                 | 0          |